## Die Nutzung von Smile.Amazon

| 🖻 🖅 🖬 Start                    | $\times$ + $\vee$                                                              |   | -  |         | × |
|--------------------------------|--------------------------------------------------------------------------------|---|----|---------|---|
| $\leftarrow \rightarrow \circ$ | 🕚 www.smile.amazon.de                                                          | = | 12 | Ŕ       |   |
|                                |                                                                                |   |    |         |   |
|                                | Letzte Suchen: kb4019472 www.compare.de trekstore tablet Suchverlauf verwalten |   |    |         |   |
|                                |                                                                                |   |    | Feedbac | k |
|                                | Finan göltigan Drawaar startan                                                 |   |    |         |   |

Einen gültigen Browser starten <u>www.smile.amazon.de</u> eingeben und Enter-Taste drücken

| 🗄 🖅 遵 smile.amazon.de: Einkaı X 🕂 🗸                                                       |                         |       |    |   | × |
|-------------------------------------------------------------------------------------------|-------------------------|-------|----|---|---|
| $\leftrightarrow$ $\rightarrow$ O $\triangle$ smile.amazon.de                             | □ ☆                     | =     | 12 | Ŕ |   |
| amazon                                                                                    |                         | _     |    |   |   |
|                                                                                           |                         | 0     |    |   |   |
| Wilkommen bei                                                                             |                         |       |    |   |   |
| smile amazon .                                                                            |                         |       |    |   |   |
|                                                                                           |                         |       |    |   |   |
| Finlandan und Outra fun                                                                   |                         |       |    |   |   |
| EINKAUTEN UND GUTES TUN. Anmelden                                                         |                         |       |    |   |   |
| Amazon gibt der von Ihnen ausgewählten Organisation 0.5% der                              | obiltelefonnummer:      |       |    |   |   |
| Einkaufssumme Ihrer qualifizierten smile amazon de-Käufe weiter.                          |                         |       |    |   |   |
| Betrag an Ihre Organisation weiter (1,5% anstelle 0,5% Ihrer                              |                         |       |    |   |   |
| Einkaufssumme)! Weitere Informationen                                                     | sswort vergessen?       |       |    |   |   |
| smile amazon de ist dasselbe Amazon, das Sie kennen. Dieselben                            | sserver)                |       |    |   |   |
| Produkte, dieselben Preise, derselbe Service.                                             | urstellen               |       |    |   |   |
| Unterstützen Sie Ihre Organisation und beginnen Sie Ihren Einkauf                         | a stolich               |       |    |   |   |
| aut smile.amazon.de                                                                       |                         |       |    |   |   |
| Fragen? Weitere Informationen über smile.amazon.de                                        |                         |       |    |   |   |
| Nicht interessiert? Bei Amazon.de shoppen                                                 |                         |       |    |   |   |
| Repräsentieren Sie eine Organisation? Besuchen Sie org amazon de                          |                         |       |    |   |   |
|                                                                                           |                         |       |    |   |   |
| smile.amazon.de teilen: 👔 💆 © 1998-2017, Amazon.com, Inc. oder Tochtergesellschaften. Uns | ere AGB Datenschutzerkl | ārung |    |   |   |
|                                                                                           | 1                       |       |    |   |   |

Eigene Daten eingeben sowie Passwort und weiter (über den Sicherheitsserver) anklicken

| 🖻 🖅 🕭 smile.a                             | amazon.de: Änder $	imes$ -                                                                                          | + ~                                                                                                    |                                                                                            |                                                                                                    |                                                                                    |               | -        |                  | × |
|-------------------------------------------|----------------------------------------------------------------------------------------------------|----------------------------------------------------------------------------------------------------|--------------------------------------------------------------------------------------------|----------------------------------------------------------------------------------------------------|------------------------------------------------------------------------------------|---------------|----------|------------------|---|
| $\leftrightarrow$ $\rightarrow$ O         | smile.amazon.o                                                                                                    | de/gp/chpf/change/ref=smi_se_uspo_change_cycsc                                                                                                    |                                                                                            |                                                                                                    | □ ☆                                                                                | =             | 0_       | È                |   |
| smile amazor                              | n.de Alle ▼                                                                                                    |                                                                                                    | Q                                                                                          | Jetzt 3x G                                                                                                    | autes tun                                                                          | smile a       | mazor    | ı.de             | > |
| <sup>Alle</sup><br>Kategorien ⊸           | Unterstützt wird<br>Amazo                                                                                           | <b>I: Foerderverein der Loescheinheit Uellendahl ▼</b><br>on Angebote Gutscheine Verkaufen Hilfe                                                                                                    | DE<br>(#) ~                                                                                | Hallo, - againa<br>Mein Konto -                                                                                        | Mein Mei<br>Prime - Lis                                                            | ine<br>sten - | <b>ب</b> | inkaufs<br>vagen | - |
|                                           | Mein Konto > Ändern S                                                                                               | ie Ihre Hilfsorganisation                                                                                                    |                                                                                            |                                                                                                    |                                                                                    |               |          |                  |   |
|                                           | Wählen Sie eine unserer Spotlight-Charities vom 16 29. Mai gibt Amazon 1,5% statt 0,5% an Ihre Organisation weiter. |                                                                                                    |                                                                                            |                                                                                                    |                                                                                    |               |          |                  |   |
| Oder wähler<br>uellendahl                 |                                                                                                    | Childaid Network, DE<br>Childaid Network kümmert sich um Kinder und J<br>keinen Zugang zu Schule und Ausbildung haben.<br>bedürftige junge Menschen in den ärmsten Gege<br>Straßenkinder, Flüchtlinge und Minderheiten erh<br>ein selbstbestimmtes Leben in Würde.<br>Childaid Network, DE auswählen<br>Sie aus Tausenden weiteren O | ugendliche, die sonst<br>Mehr als 100.000<br>nden Südasiens,<br>iielten so eine Chance auf | Childaid Netw<br>Foerderverein<br>Kinderheim e:<br>More DEBRA, AT<br>Kinder lesen u<br>Kinder lesen u<br>UNO-Flüchtlin | rork, DE<br>TABALUGA<br>V., DE<br>and schreiben<br>V., DE<br>ngshilfe, DE<br>Suche |               |          |                  |   |
|                                           | Zurück zum Seitenanfang                                                                                             |                                                                                                    |                                                                                            |                                                                                                    |                                                                                    |               |          |                  |   |
|                                           |                                                                                                    |                                                                                                    |                                                                                            |                                                                                                    |                                                                                    |               |          |                  |   |
| Über Amazon                               |                                                                                                    | Geld verdienen mit Amazon                                                                                                    | Amazon Zahlungsarten                                                                       | Wir helfen li                                                                                                    | hnen                                                                               |               |          |                  |   |
| Karriere bei Amazon<br>Pressemitteilungen |                                                                                                    | Jetzt verkaufen<br>Verkaufen bei Amazon Business                                                                                                    | Amazon.de VISA Karte<br>Kreditkarten                                                       | Lieferung verfolgen oder Bestellung anzeigen<br>Versand & Verfügbarkeit                                                |                                                                                    |               |          |                  |   |

Hier nach Uellendahl suchen, da viele Fördervereine in Deutschland dabei sind

| j 🖅 🤹 smile.amazon.                                                                                   | de: Einkau × + ×                                                                                                    |                                                                                    | - 🗆 ×                                                 |  |  |  |  |
|----------------------------------------------------------------------------------------------------|----------------------------------------------------------------------------------------------------|------------------------------------------------------------------------------------|-------------------------------------------------------|--|--|--|--|
| ÷ → ♡  A                                                                                              | smile.amazon.de/gp/chpf/homepage/ref=smi_se_scyc_srch_stsr?q=Ue                                                                                                    | llendahl&orig=%2F&ie=UTF-8                                                         |                                                       |  |  |  |  |
| mile a mazon .de                                                                                      | Alle -                                                                                                    | <mark>오</mark> -15%                                                                | auf ausgewählte Kinderschuhe                          |  |  |  |  |
| <sup>Alle</sup><br>Kategorien <del>→</del>                                                            | Unterstützt wird: Foerderverein der Loescheinheit Uellendahl -<br>Amazon Angebote Gutscheine Verkaufen Hilfe                                                                                                    | DE Hallc<br>⊕ → Mein Kor                                                           | nto - Prime - Listen - Constants-                     |  |  |  |  |
| Mein Konto → J<br>Wählen Sie un<br>sicherzustellen<br>angezeigten O<br>IT-Portal Stifte<br>Uellendahl | indern Sie Ihre Hilfsorganisation > Suchergebnisse<br>er tausenden Organisationen. Wir werden uns an die von Ihnen ausgew<br>, dass sie zur Entgegennahme von Zahlungen von Amazon bereit ist. Be<br>rganisationen handelt es sich um öffentlich zugängliche Daten. Die hier<br>r-helfen registriert und wurden erfolgreich für das AmazonSmile-Progr | Spotlight-Charities<br>Childaid Network, DE<br>Auswählen<br>Foerderverein TABALUGA |                                                       |  |  |  |  |
| 1-1 von Treffe                                                                                        | m werden angezeigt                                                                                                    | Sortiert nach: Relevanz                                                            | Auswählen                                             |  |  |  |  |
| Foerderver                                                                                            | ein der Loescheinheit Uellendahl                                                                                                    | Wuppertal NW Auswählen                                                             | DEBRA, AT<br>Auswählen                                |  |  |  |  |
|                                                                                                    | $\leftarrow \text{ Zurück } 1  \text{Weiter } \rightarrow$                                                                                                    |                                                                                    | Kinder lesen und<br>schreiben fuer Kinder<br>e.V., DE |  |  |  |  |
| Sie können jetzt den Förderverein auswählen                                                           |                                                                                                    |                                                                                    |                                                       |  |  |  |  |

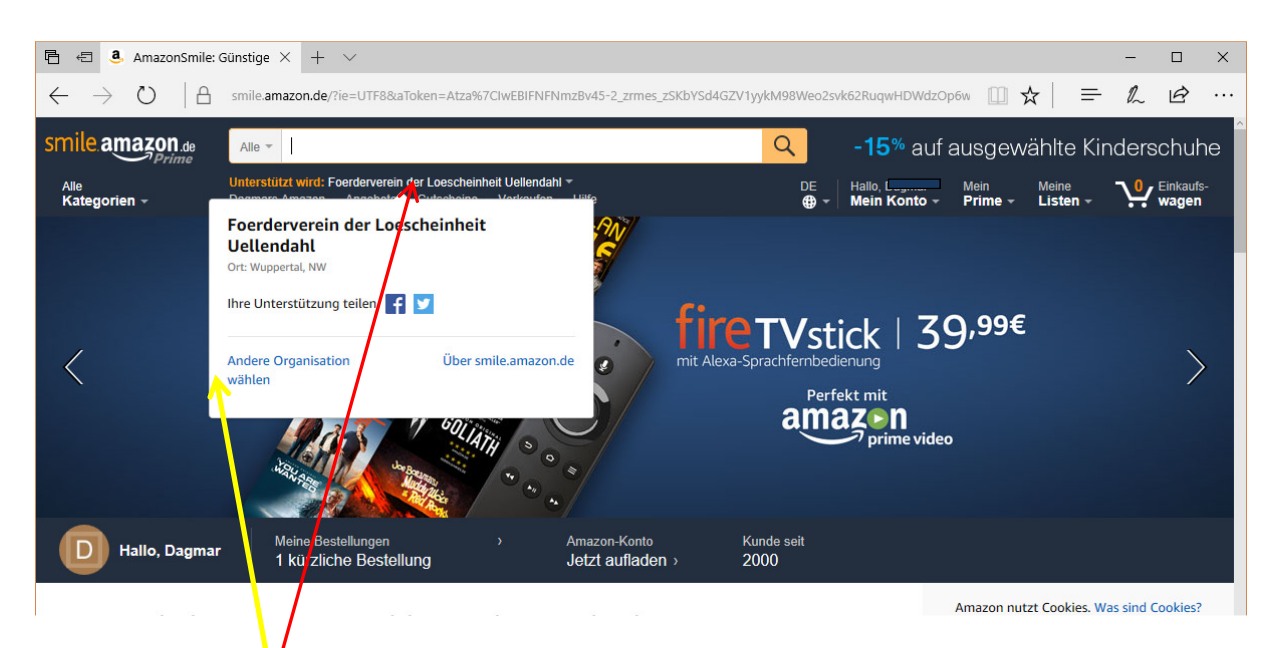

Diese Maske erscheint wenn die Maus nur auf den geförderten Verein bewegt wird Hier kann eine andere Organisation gewählt werden.

Sie bekommen aber jedesmal eine Mail oder Nachricht wenn Sie Änderungen vornehmen. Bei Änderungen bitte Seite 2 beachten

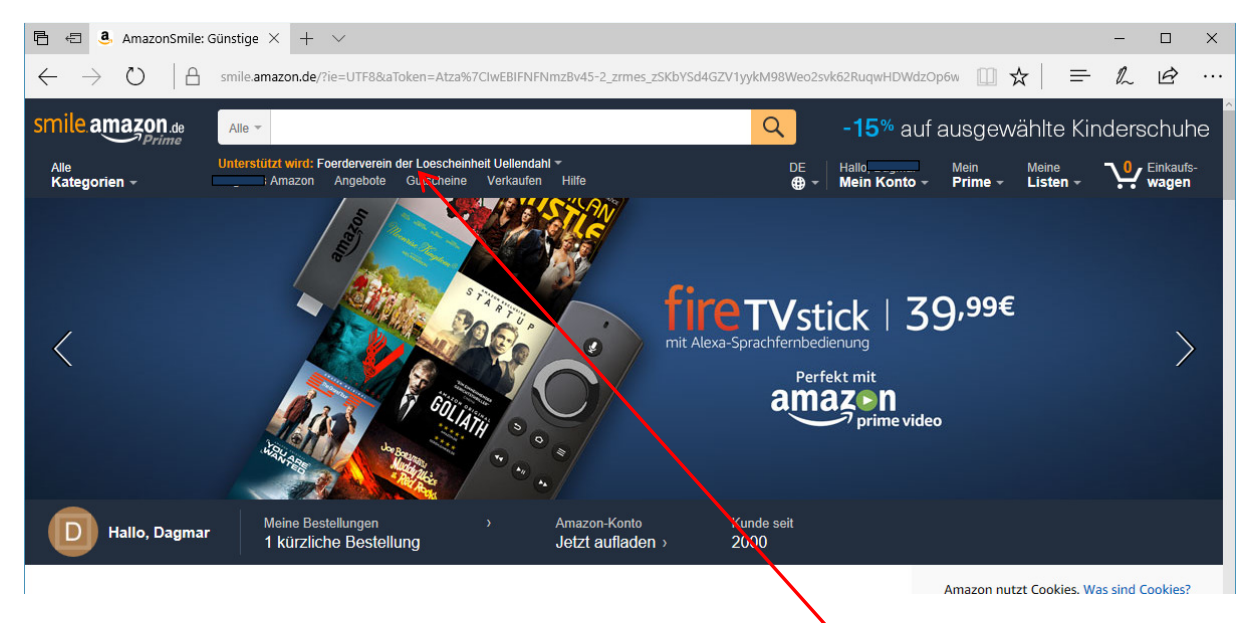

hier erscheint der geförderte Verein

Sie können schon jetzt wie gewohnt einkaufen. Prime-Kunden werden automatisch erkannt am Kontonamen

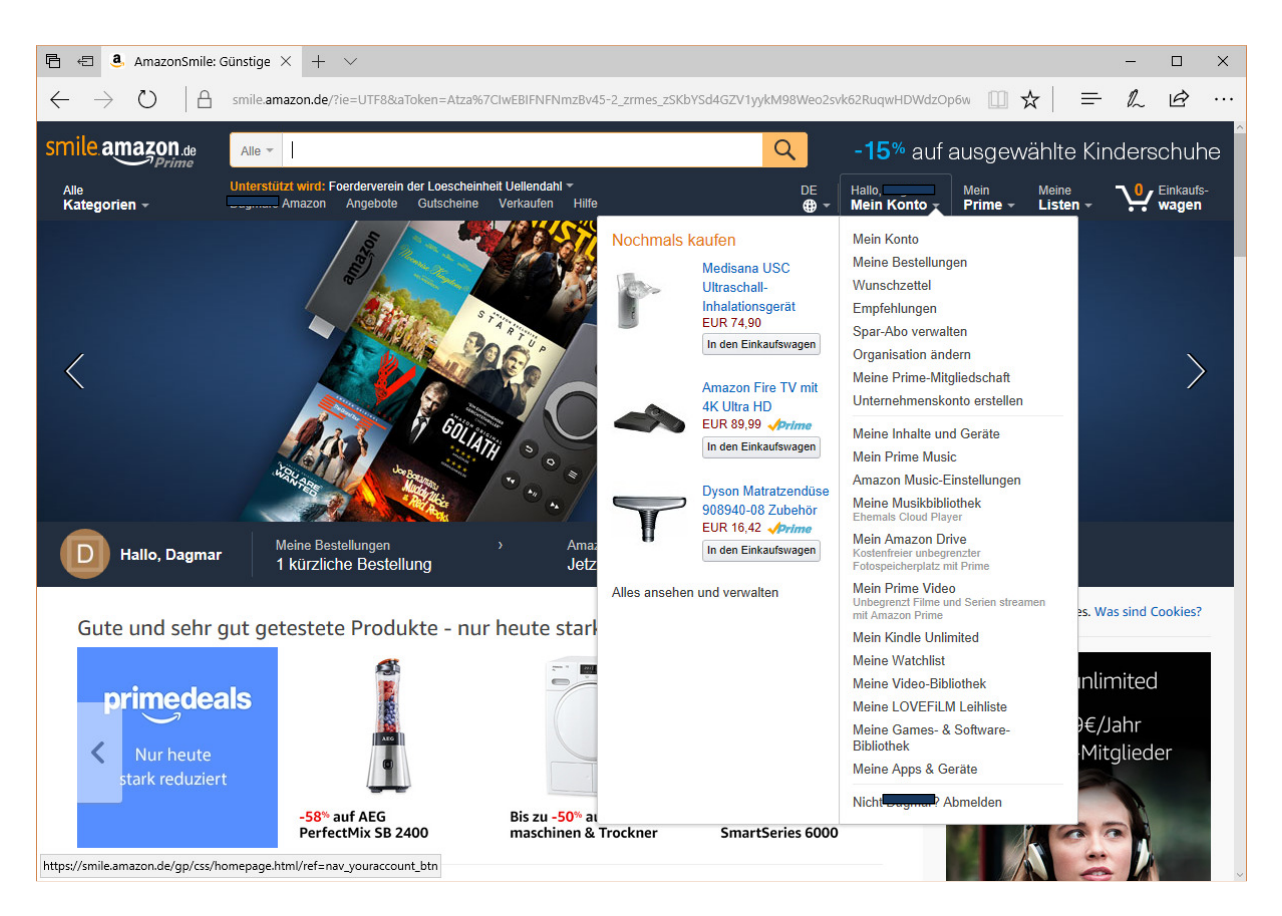

Abmelden erfolgt wie bisher.